## メールソフトの設定方法(Outlook 2016 編)

■メールアドレスを新規設定する

1 「Microsoft Outlook 2016」を起動します。

| 10 0 |                     |             |                  |            |          |                   |      |                         |       |          |
|------|---------------------|-------------|------------------|------------|----------|-------------------|------|-------------------------|-------|----------|
|      |                     |             |                  |            |          |                   |      |                         |       |          |
| =    | •                   |             | 97228R           |            |          | 7-62129-748       | 71-  |                         | 1     |          |
|      | OneDrive<br>OneNote |             | *88              |            |          | もっとたくさん<br>の激び方、さ | 0    |                         |       |          |
|      | N OneNote 2016      |             | 27               | 1          | 2        | 8HC.              | ۲    | DEANS'                  |       |          |
|      | OS Outlook 2016     |             |                  |            |          | (Colors           | 133  | 1555                    |       |          |
|      | P                   |             | 1                | 9          | ·**      |                   | (The |                         |       |          |
|      | People People       |             | Microsoft Edge   |            | 285      | - <del>-</del>    | 23-X | 08                      |       |          |
|      | PowerPoint 201      | <b>e</b> ., | <b>B</b> SREASHA |            |          |                   |      | 90YOLT<br>Office Office |       |          |
|      | Publisher 2016      |             | 24° 🚆            | 62         | N        | 6                 |      | 78:0.9885               |       |          |
|      |                     |             |                  | 6446 30st- | OrieNote | 287               |      | BLUORL 0                |       |          |
|      | 🗧 Shipe Tola-       |             |                  |            |          |                   |      |                         |       |          |
| ۲    | 55cky Notes         |             |                  |            |          |                   |      |                         | 1     |          |
| ລ    | Sway                |             |                  |            |          |                   |      |                         |       |          |
| -    | w                   |             |                  |            |          |                   |      |                         |       |          |
| ø    | 💟 Windows Medi      | e Player    |                  |            |          |                   |      |                         |       |          |
| Ð    | Windows Powe        | dhet v      |                  |            |          |                   |      |                         |       |          |
|      | ₽ ここに入力して後          | 2           | 0                | 0 2        | a â      |                   |      |                         | ~ 6 9 | <br>1749 |

- 2「Outlook 2016 へようこそ」、もしくは「Outlook へようこそ」画面が表示されます。
- ■「Outlook 2016 へようこそ」画面が表示された場合は(A)へ
- ■「Outlook へようこそ」画面が表示された場合は(B)へ

| Microsoft Outlook 2016 へようこそ ×                |                                                                                                    |
|-----------------------------------------------|----------------------------------------------------------------------------------------------------|
| Outlook 2016 へようこそ                            | Outlook へようこそ                                                                                                   |
| Outlook は、メール、予定表、連絡先、タスクの管理に役立つ強力な機能を備えています。 | メール アドレスを入力してアカウントを追加します。                                                                                       |
| 1史つじみましよう。 バロステップ じは、 電子メール アカワノドと15月11日より。   | <ol> <li>メールアドレス メールアドレスを入力</li> <li>         第編オジョン ^         ③ 目分で自分のアカウントを手動で設定         ④ 接続     </li> </ol> |
| < 戻る(日) (次へ( <u>M</u> ) > (ホンセル               |                                                                                                    |
| (A) 2ページヘ                                     | (B) 7ページヘ                                                                                                    |

3 (A) 右下の「次へ」をクリックします。

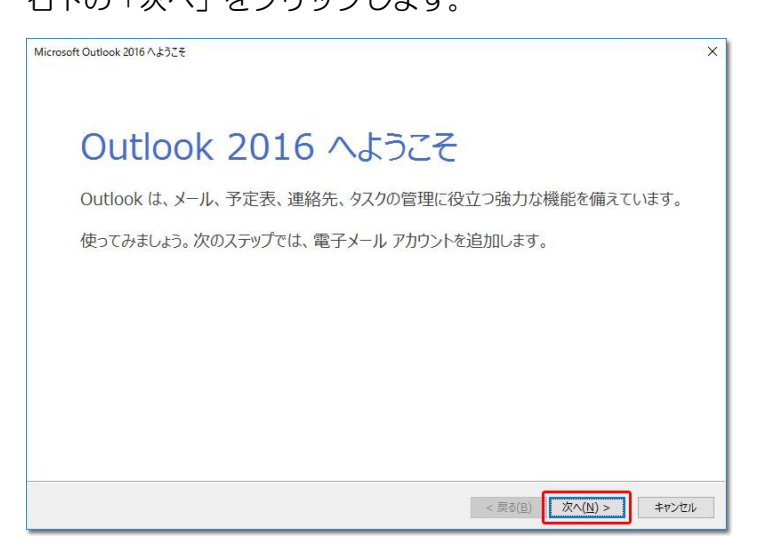

4 「電子メール アカウントの追加」画面が表示されます。 「はい」にチェックを入れて、右下の「次へ」をクリックします。

| Microsoft Outlook アカウントの設定                                                                                                    | ×    |
|----------------------------------------------------------------------------------------------------|------|
| 電子メール アカウントの追加                                                                                                    | 尜    |
| Outlook を使って、所属している組織の Microsoft Exchange Server や、Microsoft Office 365 に含まれる Exchange Online のアカウ<br>などの電子メール アカウントに接続します。POP、IMAP、Exchange ActiveSync のアカウントにも接続できます。<br>電子メール アカウントに接続するように Outlook を設定しますか?<br><u> ● はい(Y)</u><br><u> </u> O いいえ( <u>O</u> ) | 4    |
| < 戻る(B) 次へ(N) > キャンt                                                                                                    | 214. |

5 「自動アカウント セットアップ」画面が表示されます。

「自分で電子メールやその他のサービスを使うための設定をする(手動設定)」にチェックを入れて、右下の「次へ」をクリックします。

| 電子メール アカウント(A) |                                         |  |
|----------------|-----------------------------------------|--|
| 名前(Y):         |                                         |  |
|                | 例: Daiki Matsumoto                      |  |
| 電子メール アドレス(E): |                                         |  |
|                | 例:daiki@contoso.com                     |  |
| パスワード(P):      |                                         |  |
| パスワードの確認入力(工): |                                         |  |
|                | インターネットサービスプロバイダーから提供されたパスワードを入力してください。 |  |
| 自分で電子メールやその他の  | サービスを使うための設定をする (手動設定)( <u>M)</u>       |  |
|                | 10                                      |  |
|                |                                         |  |
|                |                                         |  |
|                |                                         |  |

6 「アカウント タイプの選択」画面が表示されます。「POP または IMAP」にチェックを入れて、右下の「次へ」をクリックします。

| カウントの追加                            | ×                     |
|------------------------------------|-----------------------|
| アカウントタイプの選択                        | <u>*</u>              |
| ○ Office 365( <u>E</u> )           |                       |
| Office 365 アカウントの自動設定              |                       |
| メール アドレス <u>(E</u> ):              |                       |
| 例: daiki@contoso.com               |                       |
| POP または IMAP(P)                    |                       |
| POP または IMAP 電子メール アカウントの詳細設定      |                       |
| O Exchange ActiveSync( <u>A</u> )  |                       |
| Exchange ActiveSync を使用するサービスの詳細設定 |                       |
|                                    |                       |
|                                    |                       |
|                                    |                       |
|                                    |                       |
|                                    |                       |
|                                    |                       |
|                                    | < 戸ろ(B) 次へ(N) 、 ちゃいけい |
|                                    |                       |

7 「POP と IMAP のアカウント設定」画面が表示されます。 次の各項目を入力の上、[詳細設定]をクリックします。

| アカウントの追加<br>POP と IMAP のアカウント設定                                                                                                    | ×<br>×                                                                                                    |
|----------------------------------------------------------------------------------------------------|----------------------------------------------------------------------------------------------------|
| お使いのアカウントのメールサーバーの設定を入力してください。                                                                                                    | 13                                                                                                    |
| ユーザー情報         名前(Y):       例)       能越 太郎         電子メール アドレス(E):       例)       nouetsu@p1. cnh. ne. jp         サーバー情報       アカウントの種類(A):       POP3         受信メール サーバー(I):       p1. cnh. ne. jp         送信メール サーバー(SMTP)(Q):       p1. cnh. ne. jp         メール サーバー(SMTP)(Q):       p1. cnh. ne. jp         メール サーバーへのログオン情報       アカウント名(U):         パスワード(P):       *******         ビノパスワードを保存する(R)         コメール サーバーがセキュリティで保護されたパスワード認証 (SPA) に対応している場合には、チェック ボックスをオンにしてください(Q) | <ul> <li>アカウント設定のテスト</li> <li>アカウント設定のテスト(工)</li> <li>アカウント設定のテスト(工)</li> <li>□ [次へ] をクリックしたらアカウント設定を自動的にテストする<br/>(S)</li> <li>新しいメッセージの配信先:</li> <li>④ 新しい Outlook データ ファイル(<u>W</u>)</li> <li>○ 既存の Outlook データファイル(<u>X</u>)</li> <li>● 繁照(S)</li> </ul> |
|                                                                                                    | < 戻る( <u>B</u> ) 次へ( <u>N</u> ) > キャンセル                                                                                                    |

名前送信したメールの [差出人] として表示されます。任意の名前を入力します。

電子メールアドレスメールアドレスの全てを入力します。

アカウントの種類 POP3

受信メールサーバー受信サーバーを入力します。

送信(SMTP)メールサーバー送信サーバーを入力します。

アカウント名メールアカウント名を入力します。

パスワード加入受付書のパスワードを入力します。

パスワードを保存するチェックを入れます。

- 8 「送信サーバー」タブをクリックします。
- ・[送信サーバー(SMTP)は認証が必要]にチェックを入れます。
- ・[受信メールサーバーと同じ設定を使用する]にチェックを入れます。

| インターネット電子メール設定 |                                 | ×  |
|----------------|---------------------------------|----|
| 全般 送信サーバー      | 詳細設定                            |    |
| ☑送信サ−バ− (SMTF  | )は認証が必要( <u>0)</u>              |    |
| ● 受信メール サーバ    | ーと同じ設定を使用する(U)                  |    |
| ○次のアカウントとパ     | スワードでログオンする( <u>L</u> )         | _  |
| アカウント名(N):     |                                 |    |
| パスワード(円):      |                                 |    |
|                | パスワードを保存する(R)                   |    |
| 2キュリティでも       | 呆護されたパスワード認証 (SPA) に対応(Q)       |    |
| ○メールを送信する前     | 前に受信メール サーバーにログオンする( <u>1</u> ) |    |
| 50             |                                 |    |
|                |                                 |    |
|                |                                 |    |
|                |                                 |    |
|                |                                 |    |
|                |                                 |    |
|                |                                 |    |
| -              |                                 |    |
|                | OK +173                         | セル |

- 9 「詳細設定」タブをクリックします。
- ・[送信サーバー(SMTP)]に「587」と入力します。
- ・[使用する暗号化接続の種類]は「なし」を選択します。
- •[OK]をクリックします。

| インターネット電子メール設定                                                      | ×    |
|---------------------------------------------------------------------|------|
| 全般 送信サーバー 詳細設定                                                      |      |
| サーバーのポート番号                                                          |      |
| 受信サーバー (POP3)(I): 110 標準設定(D)                                       |      |
| □ このサーバーでは暗号化された接続 (SSL/TLS) が必要(E)<br>洋信サーバー (SMTP)(O): <b>597</b> |      |
| 使用する暗号化接続の種類(C): なし V                                               |      |
| サーバーのタイムアウト(T)                                                      |      |
| 短い ■ 長い 1分                                                          |      |
|                                                                     |      |
| <ul> <li>● サーバーから削除する(<u>R</u>)</li> <li>14 ◆ 日後</li> </ul>         |      |
| □ [削除済みアイテム] から削除されたら、サーバーから削除(M)                                   |      |
|                                                                     |      |
|                                                                     |      |
|                                                                     |      |
|                                                                     |      |
|                                                                     |      |
| OK +                                                                | マンセル |

10 「POP と IMAP のアカウント設定」 画面に戻ります。 「次へ」 をクリックします。

| ユーザー情報                        |                       | アカウント設定のテスト                                |
|-------------------------------|-----------------------|--------------------------------------------|
| 名前(Y):                        | -                     | アカウントをテストして、入力内容が正しいかどうかを確認することをお勧め        |
| 電子メール アドレス( <u>E</u> ):       |                       | します。                                       |
| サーバー情報                        |                       | アカウント設定のテスト(T)                             |
| アカウントの種類(A):                  | POP3                  |                                            |
| 受信メール サーバー( <u>I</u> ):       |                       | <ul> <li></li></ul>                        |
| 送信メール サーバー (SMTP)( <u>O</u> ) | :                     | 新しいメッセージの配信先:                              |
| メール サーバーへのログオン情報              |                       | <ul> <li>新しい Outlook データファイル(W)</li> </ul> |
| アカウント名(以):                    |                       | ○既存の Outlook データ ファイル(X)                   |
| パスワード( <u>P</u> ):            | *****                 | 参照(5)                                      |
|                               | スワードを保存する( <u>R</u> ) |                                            |
| ニメール サーバーポヤキュリティアイ            | 早継されたパフワード認証(SPA)に    | Mits) ,                                    |
| ている場合には、チェックボックス              | をオンにしてください(Q)         | amonancina o                               |

11 入力された設定内容でテストが行われます。 完了しましたら、「閉じる」をクリックします。

|                                                          | 12/10                                                                                             |                                      | ~                                                           |
|----------------------------------------------------------|---------------------------------------------------------------------------------------------------|--------------------------------------|-------------------------------------------------------------|
| F. 7. 7.                                                 | カウント設定                                                                                            |                                      | *                                                           |
| すべての <del>:</del>                                        | テストが完了しました。[閉じる] をクリックし                                                                           | て続行してください。                           | 中止(S)                                                       |
| <u>97</u> 9                                              | 15-                                                                                               |                                      | いかどうかを確認することをお勧め                                            |
| タスク                                                      |                                                                                                   | 状況                                   |                                                             |
| ✓ 受<br>✓ デ                                               | 信メール サーバー (POP3) へのログオン<br>スト電子メール メッセージの送信                                                       | 完了<br>完了                             | カウント設定を目動的にテストする                                            |
|                                                          |                                                                                                   |                                      | 7-71(10)                                                    |
| ארדא<br>עריית ד                                          | ワーハーへのロウオブ開始                                                                                      | 0                                    | ファイル(W)<br>既存の Outlook データ ファイル(X)                          |
| <b>אר־א</b><br>דאלע יייייייייייייייייייייייייייייייייייי | ワーハーハッロッオンIH₩<br>ト名(U):<br>ド(P): ★★★★★★★★                                                         |                                      | 現存の Outlook データ ファイル(W)<br>数存の Outlook データ ファイル(X)<br>参照(S) |
| <b>メール</b><br>アカウン<br>パスワー                               | ッーハーへのロジオンIHHA<br>ト名(U):<br>ド(P):<br>☑/(スワードを保存す                                                  | 0<br>0<br>5(R)                       | ガイル(W)<br>既存の Outlook データ ファイル(X)<br>参照(S)                  |
| ×ール:<br>アカウン<br>パスワー<br>パスワー<br>スーノ                      | クーパーへのビジノン目転<br>や名(い):<br>「(ワ):<br>□/パスフードを保存す<br>いサーバーがにキュリティで保護されたパスフ<br>場合には、チェック ポックスをオンにしてなど | で<br>る(R)<br>ード設証 (SPA) に対応し<br>い(Q) | ファイル(W)<br>競行の Outlook データ ファイル(X)<br>参照(S)<br>詳細設定(M)      |

ご注意

テストが完了しなかった場合は、各設定項目が正しく入力設定されているか、再確認を行ってください。

12 「すべて完了しました」画面が表示されます。

「Outlook Mobile をスマートフォンにも設定する」のチェック OFF してから、「完了」を クリックしてください。

スマートフォン用の設定画面が開いてしまった場合は、「×」ボタンで閉じてください。

これで設定は完了です。

続いて(C) 11ページからメールの送受信を確認します。

## 3 (B)

「Outlook へようこそ」が表示されます。

① メールアドレスを入力

- ② 「詳細オプション」クリック
- ③ 「自分で自分のアカウントを手動で設定」にチェック ON
- ④ 「接続」をクリックします。

|                                                                                                    | × |
|----------------------------------------------------------------------------------------------------|---|
| Outlook へようこそ                                                                                                    |   |
| メール アドレスを入力してアカウントを追加します。                                                                                                    |   |
| <ol> <li>メールアドレス メールアドレスを入力</li> <li>         ご解却プジョン         <ul> <li>                  ・                 ・</li></ul></li></ol> |   |
| ④ 接続                                                                                                    |   |
|                                                                                                    |   |

3 準備画面が表示されますので、少々お待ちください。

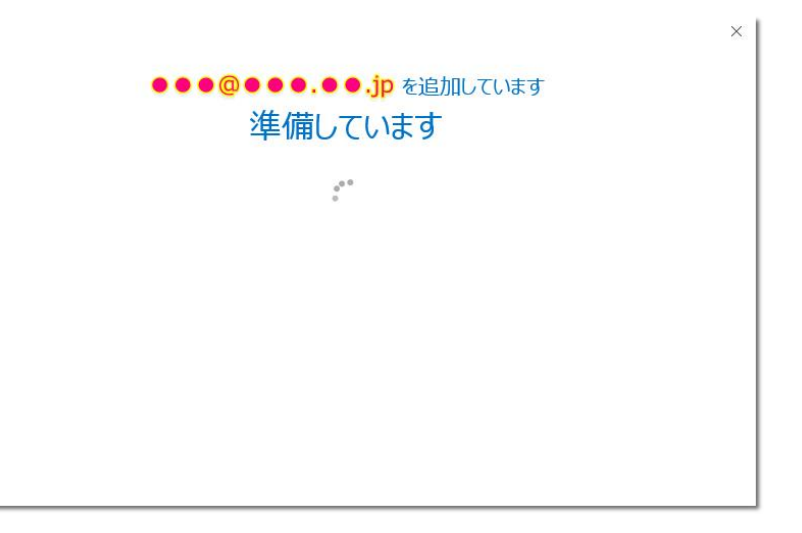

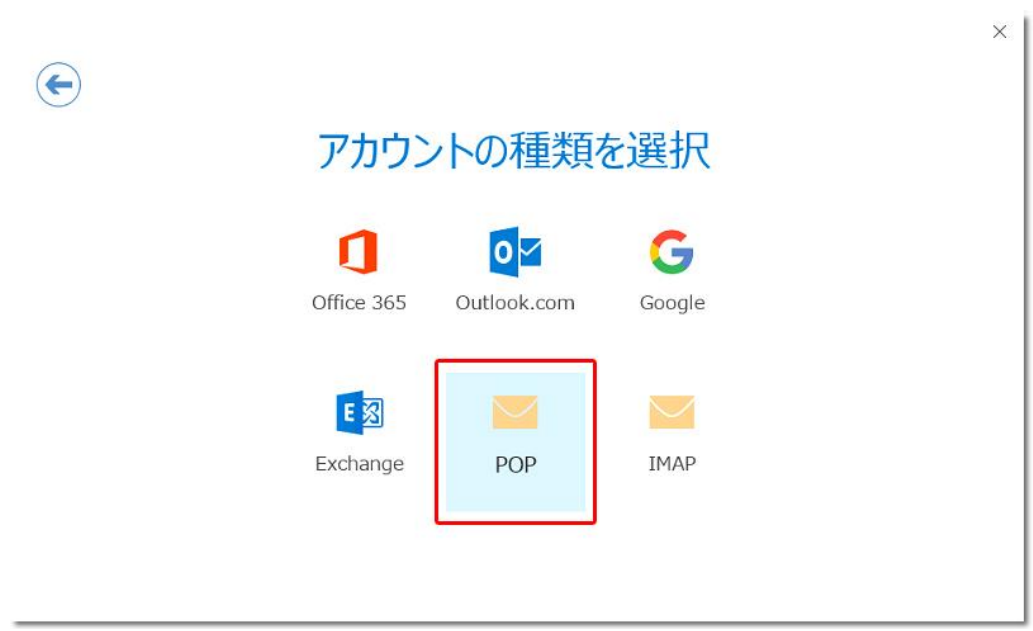

4 「アカウントの種類を選択」が表示されますので、「POP」をクリックします。

5 「POP アカウントの設定」が表示されます。次の各項目を入力の上、「接続」をクリックします。

サーバーやポートの自動検出は的確でないため、ご利用メールアドレスにあわせて手入力 を行ってください。

| 受信メール<br>サーバー <b>p1</b> | . cnh. ne. jp           | ポート <b>110</b>  |         |
|-------------------------|-------------------------|-----------------|---------|
| 🗌 このサーバー                | では暗号化された接続 (SSL/TLS) が。 | 必要              |         |
|                         | 保護されたパスワード認証 (SPA) でのD  | 1グオンが必要         |         |
| 送信メール<br>サーバー <b>p1</b> | . cnh. ne. ip           | ಸೆ-ト <b>587</b> |         |
| 暗号化方法                   | なし                      |                 |         |
|                         | 保護されたパスワード認証 (SPA) でのD  | ウオンが必要          |         |
| メッセージ配信                 | ファイルを使用                 |                 | ác 1177 |

受信メール

サーバー受信サーバーを入力します。 ポート 110 このサーバーでは暗号化された接続(SSL/TLS)が必要チェックを外します。 セキュリティで保護されたパスワード認証(SPA)でのログオンが必要 チェックを外します。

送信メール

サーバー送信サーバーを入力します。

ポート 587

暗号化方法なし

セキュリティで保護されたパスワード認証(SPA)でのログオンが必要

チェックを外します。

メッセージ配信 既存のデータファイルを使用

ご利用に合わせて設定します。

6 アカウント名 (ユーザー名) とパスワードを入力して、「OK」 をクリックしてください。

X

| インターネット電子メー     | JL -                                   | ×     |  |
|-----------------|----------------------------------------|-------|--|
| うき 次のサーバー       | のアカウント名とパスワードを入力してく                    | ださい。  |  |
| サーバー<br>ユーザー名(U | p1. cnh. ne. jp<br>卯: <b>例)nouetsu</b> |       |  |
| パスワード(P)        | ****                                   |       |  |
| □パスワード          | をパスワード一覧に保存する(S)                       |       |  |
|                 | ОК                                     | キャンセル |  |
|                 |                                        |       |  |

サーバーp1.cnh.ne.jp

アカウント名(ユーザー名)メールアカウント名を入力します。

パスワード加入受付書のパスワードを入力します。

パスワードをパスワード一覧に保存する必要に応じてチェックをつけます。

※チェックをつけておくことで、次回よりパスワードの入力が不要になります。

7 完了画面が表示されます。

「Outlook Mobile をスマートフォンにも設定する」のチェック OFF してから、「OK」を クリックしてください。

スマートフォン用の設定画面が開いてしまった場合は、「×」ボタンで閉じてください。

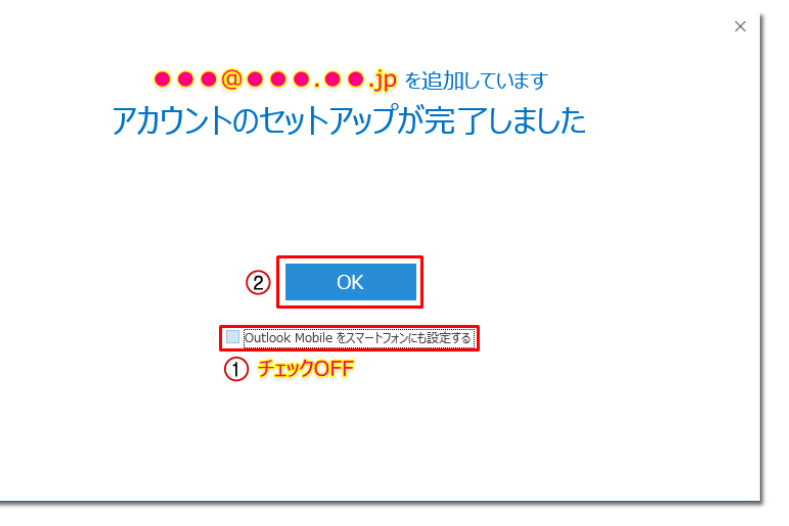

これで設定は完了です。 続いて(C) 11ページからメールの送受信を確認します。

## (C) メールの送受信を確認する

1 「新しい電子メール」をクリックします。

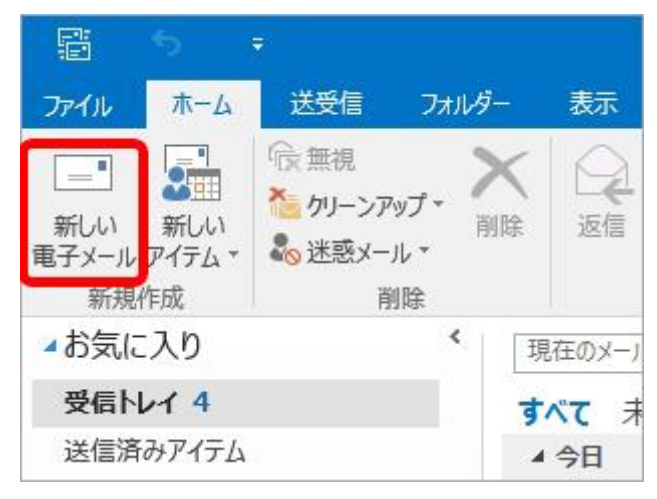

2 テストメールを作成します。

- ・[宛先]に初期設定で入力したメールアドレスを入力します。
- ・[件名]に適当な文字列を入力します。
- ・[本文]に適当な文字列を入力します。
- ・[送信]ボタンをクリックします。

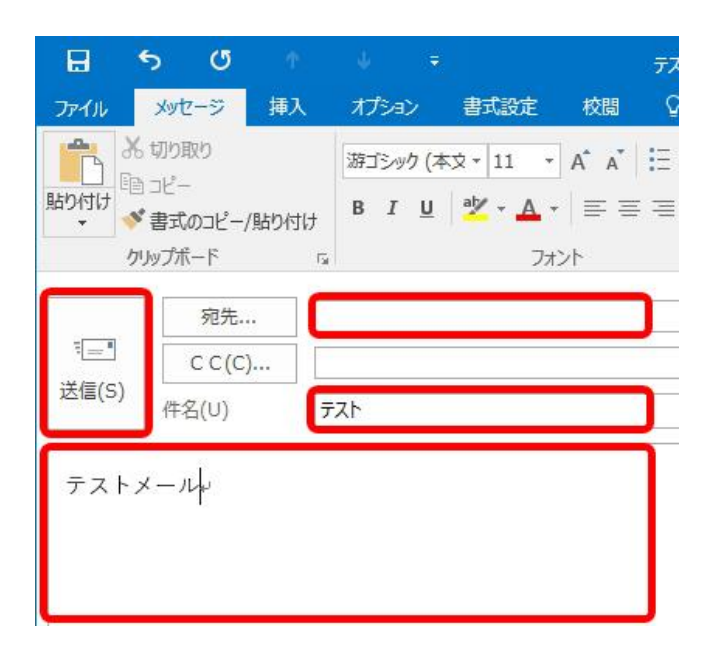

3 「送受信」をクリックの上、「すべてのフォルダーを送受信」をクリックします。

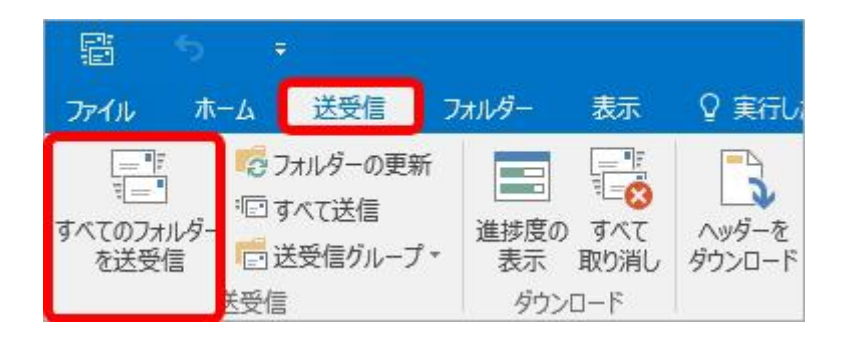

4 設定したユーザーアカウントの「受信トレイ」を開き、送信したメールが受信されているかを確認します。

※[受信トレイ]が表示されていない場合は、アカウント設定名(下図では 「nouetsu@p1.cnh.ne.jp」)の左にある▽(三角マーク)をクリックします。

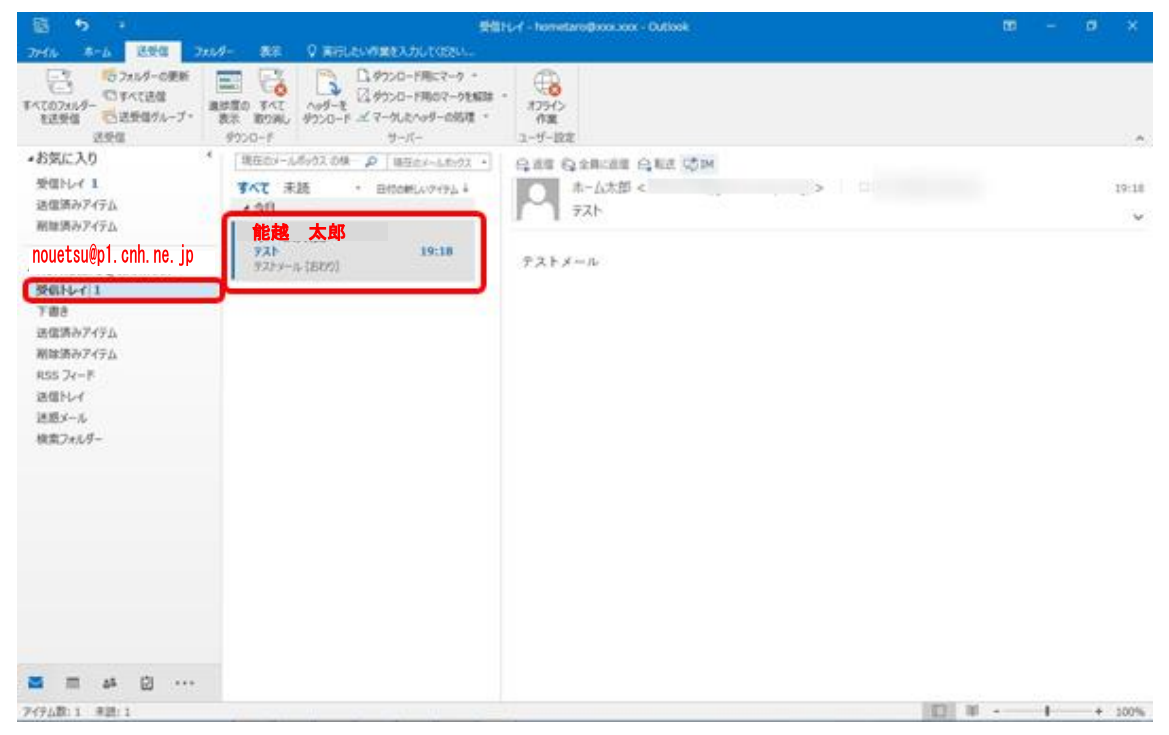

テストメールが受信できましたら、メール送受信の確認は完了です。